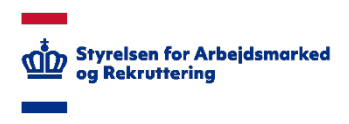

Styrelsen for Arbejdsmarked og Rekruttering

Brugervejledning - Førtidspension Udbetaling Danmark (UBD)

Oprettet: 25. februar 2021 Version: 1.2

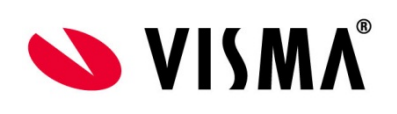

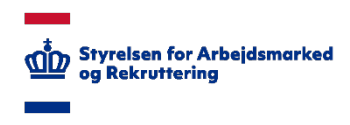

# INDHOLDSFORTEGNELSE

| 1 | Омі | BRUGERVEJLEDNINGEN                          | 3  |
|---|-----|---------------------------------------------|----|
|   | 1.1 | FORRETNINGSMÆSSIG UNDERSTØTTELSE            | 3  |
|   | 1.2 | KONTAKT OG SUPPORT                          | 3  |
| 2 | AUT | ORISATION                                   | 4  |
| 3 | Log | IN OG NAVIGATION                            | 5  |
|   | 3.1 | ADGANG TIL LØSNINGEN                        | 5  |
|   | 3.2 | DIREKTE LINK                                | 5  |
| 4 | Anv | ENDELSE AF LØSNINGEN                        | 7  |
|   | 4.1 | OPRET NY INDBERETNINGEN                     | 8  |
|   | 4.2 | REDIGER INDBERETNINGEN                      | 12 |
|   | 4.3 | VALIDERING OG FEJLBESKEDER I INDBERETNINGEN | 16 |
|   | 4.4 | AFSLUT INDBERETNINGEN                       | 17 |
|   | 4.5 | EKSPORT TIL EXCEL                           | 19 |
|   |     |                                             |    |

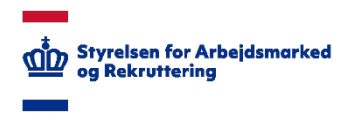

# 1 Om brugervejledningen

Denne vejledning beskriver, hvordan Udbetaling Danmark anvender SharePoint løsningen "Førtidspensionssager UdbetalingDanmark".

## 1.1 Forretningsmæssig understøttelse

Det er aftalt med Ankestyrelsen, at STAR fra 1. juli 2017 skal indhente afgørelser i førtidspensionssager, som Ankestyrelsen tidligere indhentede indhenter og præsenterede i deres statistikmodul.

Adgangen til den nye løsning ligger på <u>https://bi.star.dk</u> under rettighedsgruppen UBD, dvs., at brugeren skal være medlem af denne rettighedsgruppe for at få adgang til modulet.

## 1.2 Kontakt og support

Spørgsmål om <u>løsningens anvendelse</u> kan rettes til STAR. Kontaktperson er Mette Gregers Jensen, mgj@star.dk.

Spørgsmål om <u>funktionaliteten</u> og <u>autorisation</u> (herunder oprettelse af brugere), kan rettes til STAR Landssupport på e-mail <u>sharepoint@star.dk</u> eller telefon 7025 8925 mellem 8:00 og 12:00.

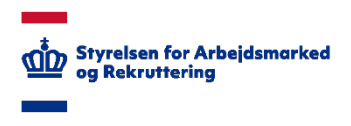

# 2 Autorisation

Som bruger skal du være medlem af rettighedsgruppen "UBD" for at få adgang til løsningen.

Oplysning om autorisation finder du på www.star.dk – kig under fanen "IT – IT-administration i jobcentre og a-kasser – Oversigt over moduler i Sharepoint". For oprettelse af nye brugere kontaktes STAR's Landssupport på e-mail <u>sharepoint@star.dk</u> eller telefon 7025 8925 mellem 8:00 og 12:00.

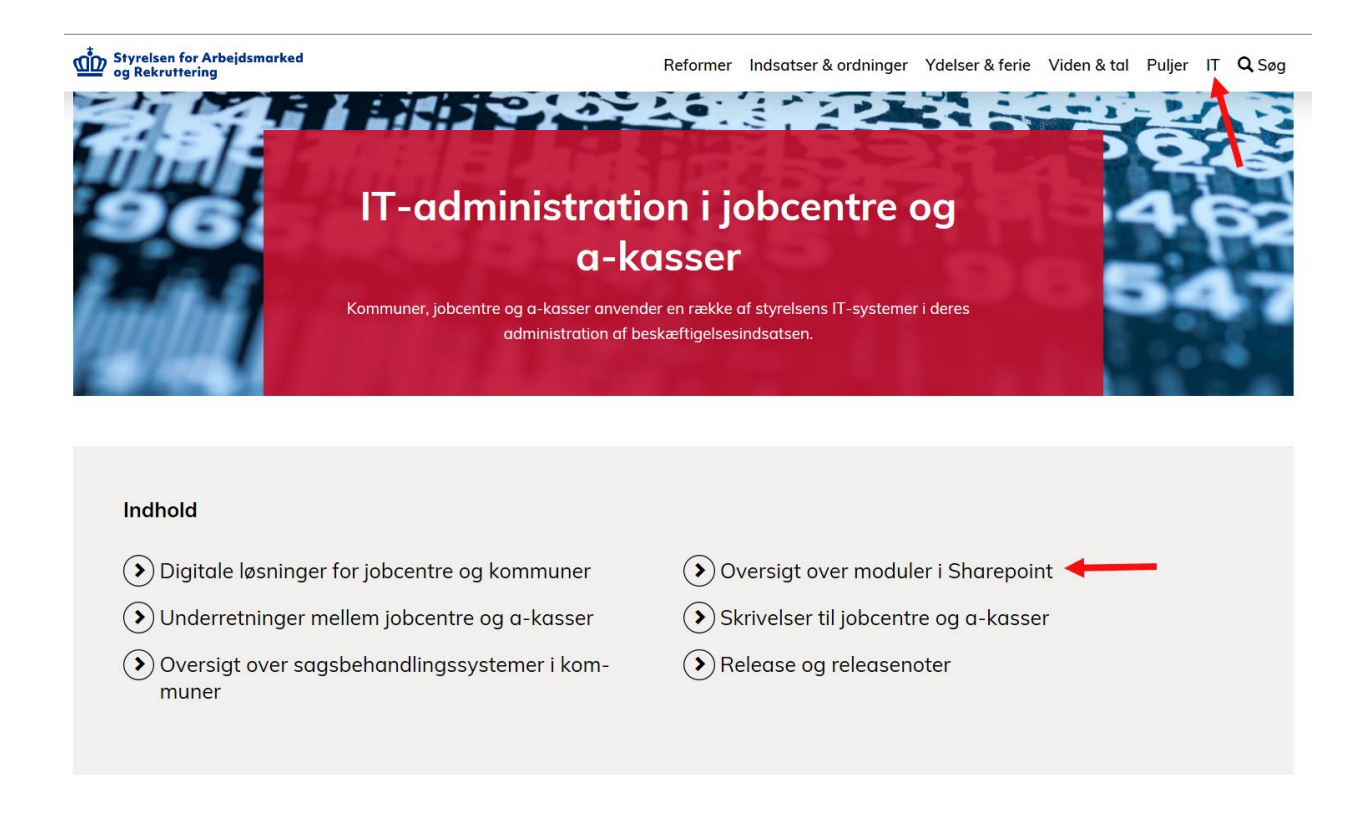

Her finder du også information om øvrige SharePoint løsninger.

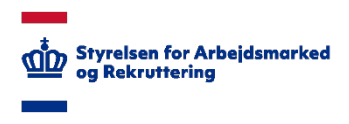

# 3 Login og navigation

## 3.1 Adgang til løsningen

STAR's SharePoint løsninger ligger på adressen https://bi.star.dk/

Det er VIGTIGT at bruge Internet Explorer til åbning af siden, da denne browser understøtter SharePoint.

Følg som udgangspunkt den login-vejledning, du har fået på mail fra Landssupporten i forbindelse med din autorisation. Login knappen findes i vinduet øverst til højre.

Klik på menuen "Værktøjer" og "Førtidspensionssager Udbetaling Danmark (UBD) - Dataindsamling".

| STAR SharePoint Portal                                                 |  |  |  |  |  |  |  |
|------------------------------------------------------------------------|--|--|--|--|--|--|--|
| Værktøjer 🔹 Dataudstilling Skift password                              |  |  |  |  |  |  |  |
| AD sikkerhed (ADS) – Administration                                    |  |  |  |  |  |  |  |
| AD sikkerhed (ADS) – Rapporter                                         |  |  |  |  |  |  |  |
| A-Kasse rådigheds vurdering (ARV) - Rapporter                          |  |  |  |  |  |  |  |
| Den gode samtale (DGS) - Rapporter                                     |  |  |  |  |  |  |  |
| Feriekontokontrol (FER) – Dataindsamling                               |  |  |  |  |  |  |  |
| Feriekontokontrol (FER) – Rapporter                                    |  |  |  |  |  |  |  |
| Fiktive lønsedler – (AKI) Dataindsamling                               |  |  |  |  |  |  |  |
| Frivilligt Ulønnet Arbejde (FUA) - Dataindsamling                      |  |  |  |  |  |  |  |
| Fælles Samtale Data (FSD) - Rapporter                                  |  |  |  |  |  |  |  |
| Førtidspensionssager (FTP) - Dataindsamling                            |  |  |  |  |  |  |  |
| Førtidspensionssager Udbetaling Danmark (UBD) - Dataindsamling         |  |  |  |  |  |  |  |
| HAMR Information (HAM) - Opslag                                        |  |  |  |  |  |  |  |
| Indkomstregisterkontrol (AKI) - Dataindsamling                         |  |  |  |  |  |  |  |
| Indkomstregisterkontrol (AKI) - Rapporter                              |  |  |  |  |  |  |  |
| Job-bro uddannelse Digitale Lodtrækningsværktøj (JBU) - Dataindsamling |  |  |  |  |  |  |  |
| JobFirst Digitale Lodtrækningsværktøj (JDL) - Dataindsamling           |  |  |  |  |  |  |  |

Hvis du allerede er logget ind på SharePoint - og i øvrigt korrekt autoriseret - kan du under "Mine adgange" på forsiden vælge "Førtidspensionssager Udbetaling Danmark – (UBD) - Dataindsamling".

### 3.2 Direkte link

Du kan tilgå løsningen direkte ved at følge dette link:

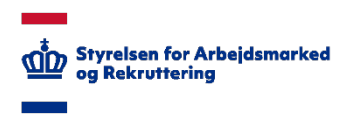

Dataindsamling: https://bi.star.dk/sites/ind/Lists/UBD Main/AllItems.aspx

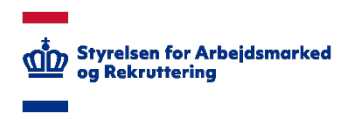

# 4 Anvendelse af løsningen

Førtidspensionssager er et indberetningssystem til registrering af afgørelser i udenlandske førtidspensionssager, Udbetaling Danmark skal fra 1. januar 2018 indberette disse data til STAR via Sharepoint. Løsningen understøtter funktionalitet til indtastning (og ændring), samt afslutning af en indberetning. Når en indberetning er markeret som afsluttet, kan der ikke foretages flere indtastninger eller ændringer.

### Førtidspensionssager Udbetaling Danmark Listen

Til venstre under "Lister" vises de dataindsamlingsløsninger, som brugeren er autoriseret til, herunder løsningen Førtidspensionssager Udbetaling Danmark.

| GRINEMSE ELEMENTER LISTE                                                    |           |                      |                          |              |                          |                                    |                                                                                |                            |  |
|-----------------------------------------------------------------------------|-----------|----------------------|--------------------------|--------------|--------------------------|------------------------------------|--------------------------------------------------------------------------------|----------------------------|--|
| 🐑 Førtidspensionssager - Udbetaling Danmark - Alle elementer                |           |                      |                          |              |                          |                                    |                                                                                |                            |  |
| Biblioteker                                                                 | _         |                      |                          |              |                          |                                    |                                                                                |                            |  |
| Lister                                                                      | (+) nyt   | t element            |                          |              |                          |                                    |                                                                                |                            |  |
| Feriekonto kontrol                                                          | Alle eler | menter ···           | Find et element          | Q            |                          |                                    |                                                                                |                            |  |
| Frivilligt Ulønnet Arbejde                                                  | ✓ Re      | ediger Sagsbehandler | CPR-nummer / Fødselsdato | Ansøgers køn | Ansøgers statsborgerskab | Ansøgers bopælsland ved afgørelsen | 1. Hvornår blev den aktuelle sag rejst overfor kompetent myndighed i udlandet? | 2. Hvornår blev ansøgninge |  |
| Førtidspensionssager                                                        |           |                      |                          | -            |                          |                                    |                                                                                |                            |  |
| Førtidspensionssager -<br>Udbetaling Danmark                                |           | anger an             |                          |              |                          |                                    |                                                                                |                            |  |
| Indkomstregisterkontrol                                                     |           |                      |                          |              |                          |                                    |                                                                                |                            |  |
| Lovlige arbejdskonflikter                                                   |           |                      |                          | 1000         | 10000                    | Contraction (Contraction)          | A - 1 - A - 1                                                                  |                            |  |
| PDU 2                                                                       |           |                      |                          |              |                          |                                    |                                                                                |                            |  |
| Skatteregisterundersøgelse -<br>Indkomstår 2016 -<br>Lønmodtagere           | Ι.        |                      |                          |              |                          |                                    |                                                                                |                            |  |
| Skatteregisterundersøgelse -<br>Indkomstår 2016 -<br>Selvstændige           |           | august.              |                          |              | 100.010                  |                                    |                                                                                |                            |  |
| Skatteregisterundersøgelse -<br>Indkomstår 2016 -<br>Medhjælpende ægtefælle |           |                      |                          | -            |                          |                                    | 0.00                                                                           |                            |  |
| Udenlandske arbejds- og<br>forsikringsperioder                              |           |                      |                          |              |                          |                                    |                                                                                |                            |  |
| PDU 2 - Demo                                                                |           |                      |                          |              | 1000                     | 1000                               |                                                                                |                            |  |
| Låneadministration - Pulje til<br>uddannelsesløft                           |           |                      |                          |              |                          |                                    |                                                                                |                            |  |
| Job-bro uddannelse – Fravalg af<br>borger                                   |           |                      |                          |              |                          |                                    |                                                                                |                            |  |
| Job-bro uddannelse – Jobcenter<br>Administration                            |           |                      |                          |              |                          |                                    |                                                                                |                            |  |
| Job-bro uddannelse - Digitale                                               |           |                      |                          |              |                          |                                    |                                                                                |                            |  |

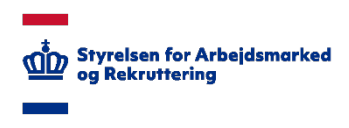

## 4.1 Opret ny indberetningen

For at indberette en ny sag skal der oprettes et nyt *element*. Et nyt element kan oprettes enten:

- 1. ved at trykke på nyt element over listen af allerede indberettede sager, eller
- 2. ved at gå op under fanebladet "Elementer" og vælge Nyt element.

Herved åbnes formularen til oprettelse af en ny indberetning.

Er der problemer med at se fanebladet "Elementer" og "Listen" kan det hjælpe at markere et element i listen, der allerede er oprettet, derved aktiveres fanebladene. Hjælper det ikke, prøv at trykke på "Gennemse"-fanen, det kan også hjælpe med at aktivere de øvrige faneblade.

| GENNEMSE ELEMENTER LISTE                                                    |                                                        |                                                                                                    |                                     |                                         |                                                                                                    |                                                                                                    |                                                                                |                        |
|-----------------------------------------------------------------------------|--------------------------------------------------------|----------------------------------------------------------------------------------------------------|-------------------------------------|-----------------------------------------|----------------------------------------------------------------------------------------------------|----------------------------------------------------------------------------------------------------|--------------------------------------------------------------------------------|------------------------|
| Nyt Ny element element                                                      | <ul> <li>Versionshistorik</li> <li>Delt med</li> </ul> | Vedhæft Ekspo                                                                                                    | orter til Eksporter til<br>DF Excel | Giv mig<br>besked +<br>Tags og<br>noter | Arbejdsprocesser Godkend/a                                                                                                    | afvis                                                                                                    |                                                                                |                        |
| Biblioteker                                                                 | ilstrei                                                | Han                                                                                                    | lainger D                           | er og overvag i Tags og noter           | Arbejusprocesser                                                                                                    |                                                                                                    |                                                                                |                        |
| Lister                                                                      | 🕀 nyt ele                                              | ment                                                                                                    |                                     |                                         |                                                                                                    |                                                                                                    |                                                                                |                        |
| Feriekonto kontrol                                                          | Alle elemente                                          | er F                                                                                                    | ind et element                      | Q                                       |                                                                                                    |                                                                                                    |                                                                                |                        |
| Frivilligt Ulønnet Arbejde                                                  | ✓ Rediger                                              | Sagsbehandler                                                                                                    | CPR-nummer / Føds                   | selsdato Ansøgers køn                   | Ansøgers statsborgerskab                                                                                                    | Ansøgers bopælsland ved afgørelsen                                                                              | 1. Hvornår blev den aktuelle sag reist overfor kompetent myndighed i udlandet? | 2. Hvornår blev ansøgr |
| Førtidspensionssager                                                        |                                                        | -                                                                                                    |                                     | -                                       | The second second second second second second second second second second second second second second second se                                                                                                    | The second second second second second second second second second second second second second second second se |                                                                                |                        |
| Førtidspensionssager -<br>Udbetaling Danmark                                |                                                        |                                                                                                    |                                     |                                         |                                                                                                    |                                                                                                    |                                                                                |                        |
| Indkomstregisterkontrol                                                     |                                                        |                                                                                                    |                                     |                                         |                                                                                                    |                                                                                                    |                                                                                |                        |
| Lovlige arbejdskonflikter                                                   |                                                        |                                                                                                    |                                     |                                         |                                                                                                    | inerest.                                                                                                    | 8-12-8F                                                                        |                        |
| PDU 2                                                                       |                                                        |                                                                                                    |                                     |                                         |                                                                                                    |                                                                                                    |                                                                                |                        |
| Skatteregisterundersøgelse -<br>Indkomstår 2016 -<br>Lønmodtagere           |                                                        |                                                                                                    |                                     |                                         |                                                                                                    |                                                                                                    |                                                                                |                        |
| Skatteregisterundersøgelse -<br>Indkomstår 2016 -<br>Selvstændige           | -                                                      | auge of the local division of the local division of the local divi |                                     |                                         | 100-110                                                                                                    |                                                                                                    |                                                                                |                        |
| Skatteregisterundersøgelse -<br>Indkomstår 2016 -<br>Medhjælpende ægtefælle |                                                        |                                                                                                    |                                     |                                         |                                                                                                    |                                                                                                    | 1                                                                              |                        |
| Udenlandske arbejds- og<br>forsikringsperioder                              |                                                        |                                                                                                    |                                     |                                         |                                                                                                    |                                                                                                    |                                                                                |                        |
| PDU 2 - Demo                                                                |                                                        |                                                                                                    |                                     |                                         | and the second second s | -                                                                                                    |                                                                                | 10.10.000              |
| Låneadministration - Pulje til<br>uddannelsesløft                           |                                                        |                                                                                                    |                                     |                                         |                                                                                                    |                                                                                                    |                                                                                |                        |
| Job-bro uddannelse – Fravalg af<br>borger                                   |                                                        |                                                                                                    |                                     |                                         |                                                                                                    |                                                                                                    |                                                                                |                        |
| and the second second                                                       |                                                        |                                                                                                    |                                     |                                         |                                                                                                    |                                                                                                    |                                                                                |                        |

Nedenfor vises formularen til oprettelse af ny en indberetning.

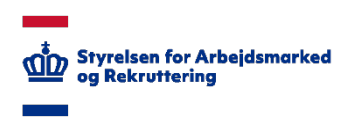

| GENNEMSE REDIGER                                                                                                    |                                                                                                    |
|----------------------------------------------------------------------------------------------------|----------------------------------------------------------------------------------------------------|
| Gem Annuller<br>Anvend Udklipshalder                                                                                                    |                                                                                                    |
| Afgørelser                                                                                                    | <b>i udenlandske førtidspensionssager</b><br>Udbetaling Danmark                                                                                                    |
| Sagsbehandler<br>Grundoplysninger                                                                                                    | Sagsbehandler ×                                                                                                    |
| CPR-nummer / Fødselsdato *<br>(Farmat: X0000X-X00X / DDMMYY)<br>Ansøgers køn                                                                         | OMand                                                                                                    |
| Ansøgers statsborgerskab                                                                                                    | Kvinde<br>(None)                                                                                                    |
| Sagens påbegyndelse                                                                                                    | ((None)                                                                                                    |
| 1. Hvornår blev den aktuelle sag rejst ove<br>kompetent myndighed i udlandet?<br>(Datoformat: DD-MM-VYYY)                                            | infor E                                                                                                    |
| 2. Hvornár blev ansegningen modtaget?<br>(Datoformat: DD-MM-YYY)<br>3. Er der givet afslag på grund af mangle<br>onbildelse af formelle betingelser? | ande O1. Ja                                                                                                    |
| 4. Hvilken ordning behandles sagen efte                                                                                                    | 2. Nej ?? ©2013 ordning - Benyttes til afgørelser truffet efter pensionslovens (lov om social pension) regler gældende fra 1. januar 2013 Q2003-2012 ordning - Benyttes til afgørelser truffet efter pensionlovens (lov om social pension) regler gældende fra 1. januar 2003 til 31. december 2012 |
| 5. Hvad er anledningen for påbegyndels<br>førtidspensionssagen?                                                                                      | e af OAnsøgning om pension jf. pensionslovens § 17<br>OGenoptagelse til vurdering fj. Pensionslovens § 20, stk. 1, 2. led<br>OFrakendelsessag jf. § 44                                                                                                    |
| 6. Angiv sagens type?                                                                                                    | OAlmindelig førtidspensionssag<br>○Remonstrationssag (indenfor klagefristen)<br>○Genoptagelsessag til vurdering, § 20, stk. 1, 2. led<br>○Hjemvist sag                                                                                                    |
| Sagens afgørelse                                                                                                    |                                                                                                    |
| 7. Hvornår traf Udbetaling Danmark sin<br>afgørelse?<br>(Døtoformat: DD-MM-VYYY)                                                                     |                                                                                                    |
| 8. Hvilken afgørelse fik sagen i Udbetalin<br>Danmark?                                                                                               | g OTilkendelse af førtidspension<br>Odfslag på førtidspension<br>Opretholdelse af tidligere tilkendt førtidspension<br>OFrakendelse af tidligere tilkendt førtidspension                                                                                                    |

Ved indberetning af førtidspensionssager skal en række grundoplysninger udfyldes. Sagsbehandler udfyldes automatisk, når der logges på løsningen. Sagsbehandler kan ændres inden sagen gemmes, hvis der er behov for det.

Listen indeholder 15 spørgsmål, der er en række indbyrdes afhængigheder af spørgsmålene, således vil det ikke nødvendigvis være alle spørgsmål, der skal svares på. Spørgsmålene vil åbne/lukke afhængigt af, hvad der bliver svaret løbende i skemaet. Listen indeholder følgende spørgsmål:

• **Sagsbehandler/kontaktperson:** Sagsbehandler/kontaktpersonens navn (obligatorisk, autoudfyldes)

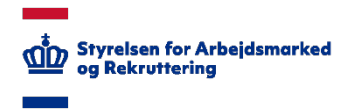

- CPR-nummer/ Fødselsdato: Ansøgers personnummer eller fødselsdato (obligatorisk)
- Ansøgers køn: køn
- Ansøgers statsborgerskab: Statsborgerskab
- Ansøgers bopælsland ved afgørelsen: Bopælsland
- 1. Hvornår blev den aktuelle sag rejst overfor kompetent myndighed i udlandet?
- 2. Hvornår modtog Udbetaling Danmark ansøgningen?
- 3. Er der givet afslag på grund af manglende opfyldelse af formelle betingelser (f.eks statsborgerskab, bopælsland og manglende dansk optjeningstid)?
- 4. Hvilken ordning behandles sagen efter?
- 5. Hvad er anledningen for påbegyndelse af førtidspensionssagen?
- 6. Angiv sagens type?
- 7. Hvornår traf Udbetaling Danmark sin afgørelse?
- 8. Hvilken afgørelse fik sagen i Udbetaling Danmark?
- 9. Hvis Udbetaling Danmark har besluttet, at sagen skal vurderes på ny på et senere fastsat tidspunkt, hvornår er det?
- 12. Hvad er borgerens hoveddiagnose?
- 14. Hvilke indtægtskilder havde ansøger på tidspunktet for sagens påbegyndelse?
- 15. Hvad er ansøgers længste kompetencegivende uddannelse?
- 16. Har ansøger været i beskæftigelse?
- 17. Hvornår har ansøger sidst været i beskæftigelse?
- 18. Hvilken branche var der tale om?
- Indtastning afsluttet: Viser om indberetningen er afsluttet

Nederfor ses dialogboksen til tilføjelse af diagnoser. Brugeren kan vælge mellen opslag på Dkode eller at anvende dropdown listen *diagnosekapitler*, hvis man ikke kender D-kodeen.

| Tilføj Hoveddiagnose ×                                                                              |  |  |  |  |  |  |  |
|----------------------------------------------------------------------------------------------------|--|--|--|--|--|--|--|
| Vælg: 🖲 D-Kode 🔿 Diagnosekapitler                                                                   |  |  |  |  |  |  |  |
| D-Kode: DA052<br>Diagnose beskrivelse:<br>Fødevareforgiftning forårsaget af Clostridium perfringens |  |  |  |  |  |  |  |
| OK Annuller                                                                                         |  |  |  |  |  |  |  |

Ved Opslag på D-kode, indtastes D-kode i søgefeltet og tryk på søg ikonet og beskrivelsen vises under *Diagnose beskrivelse*. Søgningen afsluttes ved tryk på "OK" knappen, hvorved diagnose beskrivelsen overføres til indtastningsformen.

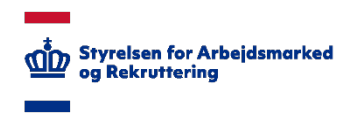

| Tilføj Hoveddiagnose ×                                                                                   |  |
|----------------------------------------------------------------------------------------------------|--|
| Vælg: 🔿 D-Kode 🖲 Diagnosekapitler                                                                        |  |
| Diagnosekapitler:<br>Visse infektiøse og parasitære sygdomme [DA00-DB99], eks. tuberkulose, HIV, AIDS, 🗸 |  |
| OK Annuller                                                                                              |  |

Ved valg på Diagnosekapitler, vælges det diagnosekapitel, som diagnosen tilhører fra dropdown. Valget afsluttes ved tryk på "OK" knappen, hvorved diagnosekapitel teksten overføres til indtastningsformen.

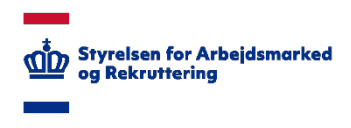

## 4.2 Rediger indberetningen

Et element der er gemt kan genåbnes og redigeres eller færdigbehandles enten af samme sagsbehandler eller af en anden sagsbehandler, der har adgang til modulet. For at åbne et allerede gemt element, skal der klikkes enten på "Rediger element" i listen, eller find "Rediger element" i hovedmenuen under *Elementer*, se skærm-print herunder. Herved åbnes indberetningen og brugeren kan redigere de indberettede informationer.

| GENNEMSE ELEMENTER USTE                                                                                                    | 1                                                   |                          |                                             |                  |                           |                                    |                                                                                |                          |
|----------------------------------------------------------------------------------------------------|-----------------------------------------------------|--------------------------|---------------------------------------------|------------------|---------------------------|------------------------------------|--------------------------------------------------------------------------------|--------------------------|
| Nyt Ny<br>element Ny<br>Nyt Wappe                                                                                                    | Versionshistorik                                    | Vedhaeft Ekspo           | ter til Eksporter til<br>Fr Excel<br>Binger | Tags og<br>noter | Arbeidsprocesser Godkend/ | afvis                              |                                                                                |                          |
|                                                                                                    | <ul> <li>nyt eler</li> <li>Alle elemente</li> </ul> | ment                     | ind et element                              | ק<br>ק           |                           |                                    |                                                                                |                          |
| tradigo danara compte                                                                                                    | ✓ Rediger                                           | Sagsbehandler            | CPR-nummer / Fødselsdato                    | Ansøgers køn     | Ansøgers statsborgerskab  | Ansøgers bopælsland ved afgørelsen | 1. Hvornår blev den aktuelle sag rejst overfor kompetent myndighed i udlandet? | 2. Hvornår blev ansøgnir |
|                                                                                                    | ~                                                   |                          |                                             |                  |                           |                                    |                                                                                |                          |
| And a second second sec | 5                                                   |                          |                                             | -                | 1000                      |                                    | 2-0.07                                                                         | a ar                     |
| And a second second sec |                                                     | 1000 - 100<br>2000 - 100 |                                             |                  | And the second            |                                    | 1 1                                                                            |                          |
| Andreas and Andreas Andreas Andre                                                                                                    |                                                     | 1000 (MA)<br>2000 (MA)   |                                             | -                |                           |                                    |                                                                                |                          |
|                                                                                                    | Þ                                                   |                          |                                             |                  |                           |                                    | 1.1.2                                                                          |                          |

Nedenfor vises formularen til redigering af de indberettede oplysninger. Oplysningerne om sagsbehandler, borgerens cpr-nummer / fødselsdato er allerede udfyldt, og kan ikke redigeres.

Alle øvrige spørgsmål kan redigeres. De felter, der er marketet med en blå stjerne, **skal** udfyldes inden sagen kan afsluttes (stjernen vises først, når der krydses af i feltet "Indtastning afsluttet"). Sagen kan gemmes og redigeres flere gange efter behov. Antallet af spørgsmål, der skal udfyldes i indberetningen, varierer og afhænger af de foregående svar.

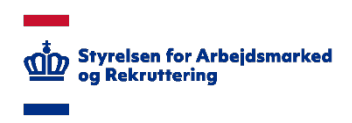

| GENNEMSE REDIGER                  |                                                                                                    |                                                                                                    |  |  |  |
|-----------------------------------|----------------------------------------------------------------------------------------------------|----------------------------------------------------------------------------------------------------|--|--|--|
| Gem Annuller Anvend Udklipsholder | Silet<br>element<br>Handlinger Stavekontrol                                                                                  |                                                                                                    |  |  |  |
|                                   | Sagens påbegyndelse                                                                                                    |                                                                                                    |  |  |  |
|                                   | 1. Hvornår blev den aktuelle sag rejst overfor<br>kompetent myndighed i udlandet?<br>(Datoformat: DD-MM-YYYY)                | 01-12-2017                                                                                                    |  |  |  |
|                                   | 2. Hvornår blev ansøgningen modtaget?<br>(Datoformat: DD-MM-YYYY)                                                            | 02-12-2017                                                                                                    |  |  |  |
|                                   | 3. Er der givet afslag på grund af manglende<br>opfyldelse af formelle betingelser?                                          | O <sub>1. Ja</sub><br>●2. Nej                                                                                                    |  |  |  |
|                                   | 4. Hvilken ordning behandles sagen efter?                                                                                    | <ul> <li>●2013 ordning - Benyttes til afgørelser truffet efter pensionslovens (lov om social pension) regler gældende fra 1. januar 2013</li> <li>○2003-2012 ordning - Benyttes til afgørelser truffet efter pensionlovens (lov om social pension) regler gældende fra 1. januar 2003 til 31. december 2012</li> </ul> |  |  |  |
|                                   | 5. Hvad er anledningen for påbegyndelse af<br>førtidspensionssagen?                                                          | ●Ansøgning om pension jf. pensionslovens § 17<br>○Genoptagelse til vurdering fj. Pensionslovens § 20, stk. 1, 2. led<br>○Frakendelsessag jf. § 44                                                                                                    |  |  |  |
|                                   | 6. Angiv sagens type?                                                                                                    | OAlmindelig førtidspensionssag<br>ORemonstrationssag (indenfor klagefristen)<br>●Genoptagelsessag til vurdering, § 20, stk. 1, 2. led<br>OHjemvist sag                                                                                                    |  |  |  |
|                                   | Sagens afgørelse                                                                                                    |                                                                                                    |  |  |  |
| Nadio Sala<br>Nationa Saladia     | 7. Hvornår traf Udbetaling Danmark sin<br>afgarelse?<br>(Datoformat: DD-MM-YYYY)                                             | 23-12-2017                                                                                                    |  |  |  |
|                                   | 8. Hvilken afgørelse fik sagen i Udbetaling<br>Danmark?                                                                      | <ul> <li>Tilkendelse af førtidspension</li> <li>Afslag på førtidspension</li> <li>Opretholdelse af tidligere tilkendt førtidspension</li> <li>Frakendelse af tidligere tilkendt førtidspension</li> </ul>                                                                                                    |  |  |  |
|                                   | 9. Hvis Udbetaling Danmark har besluttet, at<br>sagen skal vurderes på ny på et senere<br>fastsat tidspunkt, hvornår er det? | ○1. Om 1 år<br>○2. Om 2 år<br>○3. Om 3 år<br>○4. Om 4 år                                                                                                    |  |  |  |

Formularen indeholder følgende spørgsmål:

- **Sagsbehandler:** (obligatorisk, autoudfyldes)
- **CPR-nummer / fødselsdato:** borgerens personnummer eller fødselsdato (obligatorisk) **Ansøgers køn:** (obligatorisk når feltet "Indtastning afsluttet" er markeret)

Skal antage en af følgende værdier:

- Mand
- > Kvinde
- **Ansøgers statsborgerskab:** (obligatorisk når feltet "Indtastning afsluttet" er markeret) Indeholder lande fra dropdown listen.
- Ansøgers bopælsland ved afgørelsen: (obligatorisk når feltet "Indtastning afsluttet" er markeret)
- Indeholder lande fra dropdown listen.
- 1. Hvornår blev den aktuelle sag rejst overfor kompetent myndighed i udlandet?:

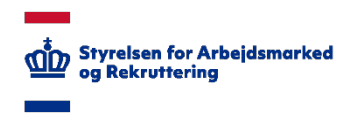

Skal indeholde en sag rejst dato for førtidspensionssagen (obligatorisk når feltet "Indtastning afsluttet" er markeret)

- 2. Hvornår blev ansøgningen modtaget?:
- Skal indeholde en modtagelsedato for førtidspensionssagen. Datoen skal være lig med eller efter datoen for, hvornår sagen er rejst i udlandet (obligatorisk når feltet "Indtastning afsluttet" er mar-keret)-
- 3. Er der givet afslag på grund af manglende opfyldelse af formelle betingelser?

Skal antage en af følgende værdier: (obligatorisk når feltet "Indtastning afsluttet" er markeret)

- ≽ 1. Ja
- 2. Nej

## • 4. Hvilken ordning behandles sagen efter?:

Dette spørgsmålet vises kun, hvis der er svaret **Nej** i spørgsmål 3.

Skal antage en af følgende værdier: (obligatorisk når feltet "Indtastning afsluttet" er markeret)

- 2013 ordning Benyttes til afgørelser truffet efter pensionslovens (lov om social pension) regler gældende fra 1. januar 2013
- 2003-2012 ordning Benyttes til afgørelser truffet efter pensionlovens (lov om social pension) regler gældende fra 1. januar 2003 til 31. december 2012

## • 5. Hvad er anledningen for påbegyndelsen af førtidspensionssagen?:

Dette spørgsmålet vises kun, hvis der er svaret **Nej** i spørgsmål 3.

Skal antage en af følgende værdier: (obligatorisk når feltet "Indtastning afsluttet" er markeret)

- > Ansøgning om pension jf. pensionslovens § 17
- > Genoptagelse til vurdering fj. Pensionslovens § 20, stk. 1, 2. led
- Frakendelsessag jf. § 44

### • 6. Angiv sagens type?

Dette spørgsmålet vises kun, hvis der er svaret **Nej** i spørgsmål 3.

Skal antage en af følgende værdier: (obligatorisk når feltet "Indtastning afsluttet" er markeret)

- > Almindelig førtidspensionssag
- Remonstrationssag (indenfor klagefristen)
- > Genoptagelsessag til vurdering, § 20, stk. 1, 2. led
- Hjemvist sag

### 7. Hvornår traf Udbetaling Danmark sin afgørelse?:

Skal indeholde en afgørelsedato for førtidspensionssagen. Datoen skal være lig med eller efter datoen for, hvornår sagen blev modtaget (obligatorisk når feltet "Indtastning afsluttet" er markeret).

### • 8. Hvilken afgørelse fik sagen i Udbetaling Danmark?:

Dette spørgsmålet vises kun, hvis der er svaret **Nej** i spørgsmål 3.

Skal antage en af følgende værdier: (obligatorisk når feltet "Indtastning afsluttet" er markeret)

- > Tilkendelse af førtidspension
- > Afslag på førtidspension
- > Opretholdelse af tidligere tilkendt førtidspension
- > Frakendelse af tidligere tilkendt førtidspension

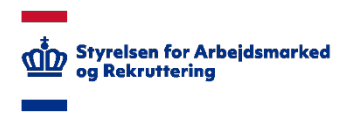

• 9. Hvis Udbetaling Danmark har besluttet, at sagen skal vurderes på ny på et senere fastsat tidspunkt, hvornår er det?:

Dette spørgsmålet vises kun, hvis der er svaret **Nej** i spørgsmål 3.

Skal antage en af følgende værdier: (obligatorisk når feltet "Indtastning afsluttet" er markeret)

- ➤ 1. Om 1 år
- > 2. Om 2 år
- ➢ 3. Om 3 år
- ➤ 4. Om 4 år
- > 5. Om 5 år eller mere
- > 6. Ikke relevant

### • 12. Hvad er borgerens hoveddiagnose?:

Dette spørgsmålet vises kun, hvis der er svaret **Nej** i spørgsmål 3.

Kan indeholde en diagnosetekst fra "Tilføj Hoveddiagnose" dialogboksen. Dialogboksen understøtter opslag af D-kode eller valg af diagnosekapitler fra dropdown liste.

## • 14. Hvilke indtægtskilder havde ansøger på tidspunktet for sagens påbegyndelse?:

Dette spørgsmålet vises kun, hvis der er svaret Nej i spørgsmål 3.

Skal antage en eller flere af følgende værdier:

- > 1. Ingen indkomst
- > 2. Arbejdede som selvstændig eller medarbejdende ægtefælle
- > 3. Arbejdede som lønmodtager
- > 4. Udenlandsk førtidspension
- > 5. Udenlandsk alderspension
- > 6. Anden udenlandsk social ydelse
- > 7. Dansk social ydelse
- > 8. Anden indkomst
- > 9. Uoplyst

### • 15. Hvad er ansøgers længste kompetencegivende uddannelse?:

Dette spørgsmålet vises kun, hvis der er svaret **Nej** i spørgsmål 3.

Skal antage en eller flere af følgende værdier:

- > 1. Ingen uddannelse
- > 2. Grundskole (svarende til 9. klasse)
- > 3. Almen gymnasial uddannelse
- > 4. Erhvervsgymnasial
- ➢ 5. Erhvervsfaglig
- > 6. Kortere videregående
- > 7. Mellemlang videregående
- > 8. Bacherlor
- > 9 Lang videregående
- > 10. Uoplyst
- 16. Har ansøger været i beskæftigelse?

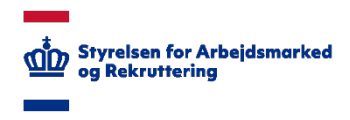

Dette spørgsmålet vises kun, hvis der er svaret **Nej** i spørgsmål 3. Skal antage en af følgende værdier:

- ≻ 1. Ja
- ➢ 2. Nej
- 17. Hvornår har ansøger sidst været i beskæftigelse?
   Dette spørgsmålet vises kun, hvis der er svaret Nej i spørgsmål 3.
   Kan indeholde et årstal fra dropdown listen. Intervallet går fra år 1990 til 2018.
- 18. Hvilken branche var der tale om?
   Dette spørgsmålet vises kun, hvis der er svaret Nej i spørgsmål 3.
   Kan Indeholde en branche fra dropdown listen.
- Indtastning afsluttet: Viser om indberetningen er afsluttet og låst for ændringer.

## 4.3 Validering og fejlbeskeder i indberetningen

Når man klikker på "Gem" knappen nederst i formularen, gemmes de indtastede informationer, hvis der <u>ikke</u> er fejl i indtastningerne. Hvis der er indtastet en forkert værdi i formularen, vises der en fejlbesked udfor det felt, hvor fejlen er. Man vil skulle scrolle op for at finde det fejlud-fyldte felt.

Ved "gem" er der to obligatoriske felter, der skal udfyldes:

- Sagsbehandler: Sagsbehandler (obligatorisk autoudfyldes)
- CPR-nummer / fødselsdato: borgerens personnummer eller fødselsdato (obligatorisk)

Når der er gemt, vil disse felter være låst.

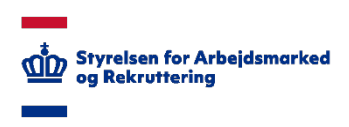

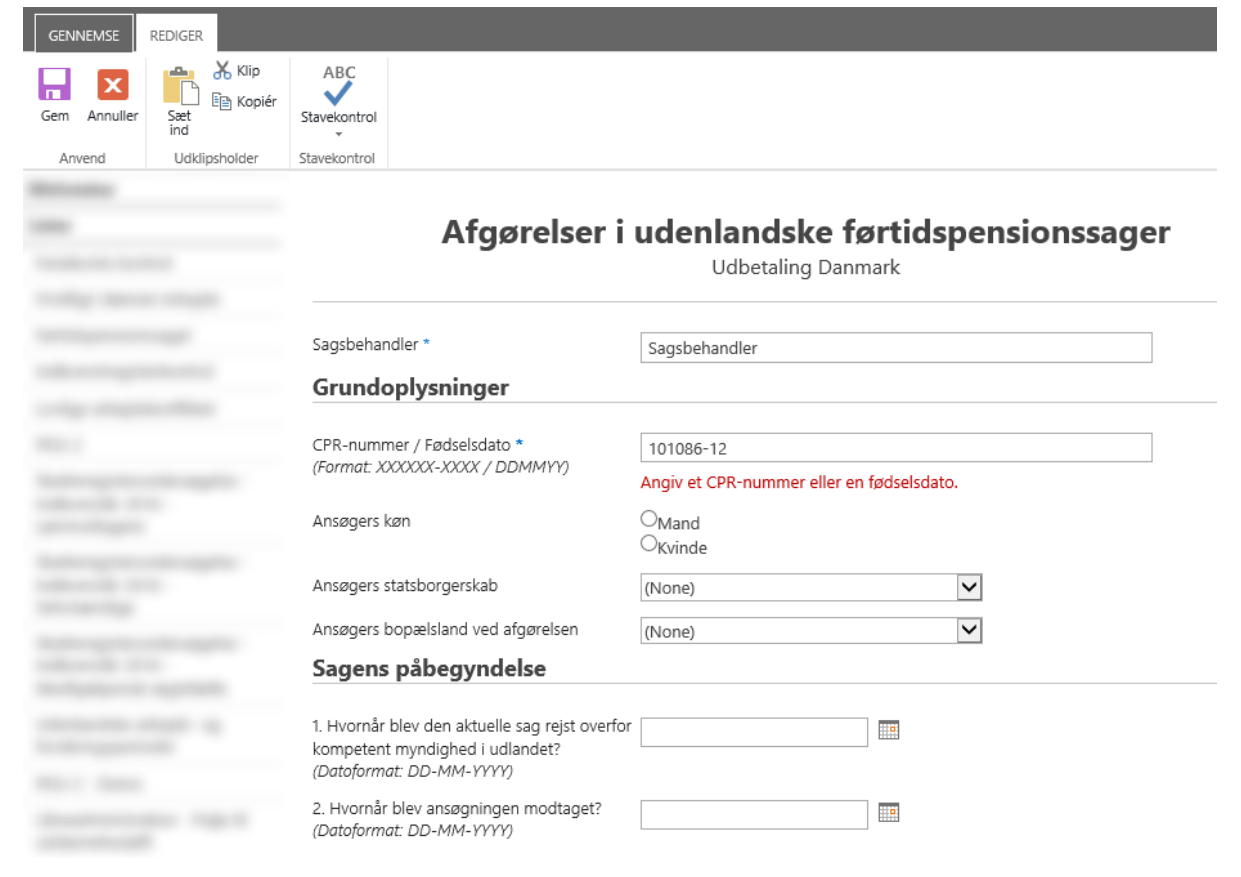

Når en sag er *gemt* men **ikke** afsluttet, vil sagen kunne slettes.

### 4.4 Afslut indberetningen

Når spørgsmålene i formularen er færdigudfyldt, afkrydses checkboksen "*Indtastning afsluttet*", og formularen er herefter låst for ændringer, når formularen er gemt. Formularen vil herefter være forsynet med en informationsboks "Emnet er lukket idet 'Indtastning afsluttet' er markeret" nederst i formularen.

Formularen og knappen "Gem" bliver herefter deaktiveret. Nedenfor vises formularen, når de indberettede oplysninger er låst. Knappen "Annuller" kan stadig anvendes til at komme tilbage til startsiden.

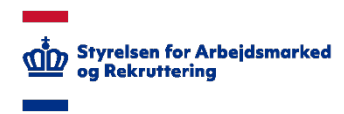

| Arbejdsmarkedserfaring                                                                      |                                                       |     |          |
|---------------------------------------------------------------------------------------------|-------------------------------------------------------|-----|----------|
| 16. Har ansøger været i beskæftigelse?                                                      | ○1. Ja<br>●2. Nej                                     |     |          |
| 17. Hvornår har ansøger sidst været i<br>beskæftigelse?                                     | 1997                                                  |     |          |
| 18. Hvilken branche var der tale om?                                                        | Pengeinstitut- og finansvirksomhed mv.                |     |          |
| 19. Har ansøger været arbejdsprøvet inden<br>for de sidste 5 år?                            | ●1. Ja<br>●2. Nej<br>●3. Uoplyst                      |     |          |
| 20. Eventuelle bemærkninger                                                                 |                                                       |     |          |
| Indtastning afsluttet                                                                       |                                                       |     |          |
| O                                                                                           |                                                       |     |          |
| Senest ændret kl. 08-12-2017 13:30 af  Dennis D Senest ændret kl. 08-12-2017 13:41 af  Denn | ann Jørgensen<br>is Lann Jørgensen                    | Gem | Annuller |
| Emne                                                                                        | et er lukket idet 'Indtastning afsluttet' er markeret |     |          |

Skulle man fortryde indberetningen af en given sag efter at indtastningen er afsluttet, er det muligt at åbne sagen igen og sætte status til *Annulleret*, disse sager vil ikke indgå i STARs statistik.

Følgende spørgsmål skal være udfyldt *(obligatorisk)* i formularen, for at afslutte en indberetning (checkboksen "Indtastning afsluttet" er afkrydses), når indberetningen gemmes.

#### Obligatorisk spørgsmål:

Ansøgers køn

Ansøgers statsborgerskab

Ansøgers bopælsland ved afgørelsen

1. Hvornår blev den aktuelle sag rejst overfor kompetent myndighed i udlandet?

2. Hvornår blev ansøgningen modtaget?

#### 3.Er der givet afslag på grund af manglende opfyldelse af formelle betingelser?

#### 4. Hvilken ordning behandles sagen efter?

Bemærk: Dette spørgsmålet skal kun udfyldes, hvis der er svaret **Nej** i spørgsmål 3.

#### 5. Hvad er anledningen for påbegyndelse af førtidspensionssagen?

Bemærk: Dette spørgsmålet skal kun udfyldes, hvis der er svaret **Nej** i spørgsmål 3.

#### 6.Angiv sagens type?

Bemærk: Dette spørgsmålet skal kun udfyldes, hvis der er svaret **Nej** i spørgsmål 3.

#### 7. Hvornår traf Udbetaling Danmark sin afgørelse?

#### 8. Hvilken afgørelse fik sagen i Udbetaling Danmark?

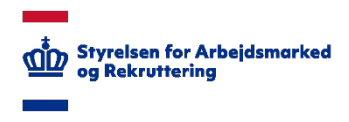

Bemærk: Dette spørgsmålet skal kun udfyldes, hvis der er svaret **Nej** i spørgsmål 3.

9.Hvis Udbetaling Danmark har besluttet, at sagen skal vurderes på ny på et senere fastsat tidspunkt, hvornår er det?

Bemærk: Dette spørgsmålet skal kun udfyldes, hvis der er svaret **Nej** i spørgsmål 3.

## 4.5 Eksport til Excel

Ønskes et element eller en liste af elementer eksporteret til Excel, skal der trykkes på "Eksporter til Excel" under hhv. fanebladet "Element" eller fanebladet "Liste". Herefter åbnes en dialogboks nederst i vinduet, hvor der kan vælges, hvorvidt filen skal åbnes eller gemmes på hhv. "Open" eller "Save". For at åbne filen i Excel skal der logges ind endnu engang med brugernavn og password.

Alle indberetninger (rækker) i listen eksporteres til Excel ark.

| ELEMENTER LIST          | re.                                                                                                  |                                                          |                    |                                                               |                                     |                                 |                |                                                                      |                                                                                                    |                                                  |
|-------------------------|----------------------------------------------------------------------------------------------------|----------------------------------------------------------|--------------------|---------------------------------------------------------------|-------------------------------------|---------------------------------|----------------|----------------------------------------------------------------------|----------------------------------------------------------------------------------------------------|--------------------------------------------------|
| redigering Opret<br>mat | <ul> <li>Rediger visning .</li> <li>Opret kolonne</li> <li>Naviger op<br/>Administrer vis</li> </ul> | Aktuel visning:     Alle elemente     Aktuel sid sninger | er * Tags og noter | end et link med<br>mail Send e-mail<br>brugere<br>Del og over | Ltil Giv mig RSS-feed O<br>besked + | pret forbindelse til<br>Outlook | Abn med Access | Tilpas<br>formular Rediger liste<br>Nyt hurtigt trin<br>Tilpas liste | Liste<br>Indstillinger<br>Syncroniser ekstern<br>data<br>Usi liste som E<br>grid<br>Indstillinger                                                                                                    | ksportér Delt Indstilling<br>data med arbejdspre |
|                         | (+) nvt el                                                                                           | ement elle                                               | er rediger denne   | liste                                                         |                                     |                                 |                |                                                                      |                                                                                                    |                                                  |
|                         | Alle elemen                                                                                          | ter ···                                                  | Find et element    | Q                                                             |                                     |                                 |                |                                                                      |                                                                                                    |                                                  |
|                         |                                                                                                    |                                                          |                    |                                                               |                                     |                                 |                |                                                                      |                                                                                                    |                                                  |
|                         |                                                                                                    |                                                          | The Tax Section    | -                                                             | ***                                 | 1.0.01                          |                |                                                                      | Martin China Martin I<br>Martin China Martin I<br>Martin China Martin Martin<br>Martin China Martin<br>Martin China Martin<br>Martin China Martin<br>Martin China Martin<br>Martin China Martin<br>Martin China Martin<br>Martin China Martin<br>Martin China Martin<br>Martin China Martin<br>Martin China Martin<br>Martin China Martin<br>Martin<br>Marti | 1.0                                              |
| -                       |                                                                                                    | -                                                        | 10110-000          | 100                                                           | Santi Ayra<br>Santi                 |                                 |                |                                                                      | 411 college, Regiller 4<br>algebras Collecture<br>algebras collecture<br>algebras and algebras collecture<br>algebras collecture<br>algebr                                                                                                    | 1.0                                              |
| -                       |                                                                                                    |                                                          | 141-141-141-1414   |                                                               | Santo Contra Canad<br>Spring        | 1.00.007                        |                |                                                                      | 11. Alterna Maghar I<br>Agantas Collecture<br>Metalentes in State and State<br>Metalentes in State and State<br>Metalentes in State<br>Metalentes in State<br>Met                                                                                                    |                                                  |
|                         |                                                                                                    |                                                          | 14-14-14-14        |                                                               | 10.04                               |                                 |                |                                                                      | M. J. C. (1998) Nuclei J.<br>Springer, 2010 Annual State<br>States of the State States of the<br>States of the States of the State<br>States of the States of the States<br>States of the States of the States<br>States of the States of the States<br>States of the States of the States of the States<br>States of the States of the States of the States<br>States of the States of the States of                                                                                                    |                                                  |
| -                       |                                                                                                    |                                                          | 14110-000          |                                                               | lanan Alashara A                    |                                 |                |                                                                      | [10] J. C. String, Nuclei J. S. String, and S. S. String, Nuclei and String and String and Strin                                                                                                    |                                                  |
|                         |                                                                                                    |                                                          | Ter Ter Statellar  | -                                                             | 100                                 |                                 |                |                                                                      | Stringensen, Register 4<br>Agenter 1000 dar<br>Antonio dar geboorten.<br>Antonio agen geboorten.<br>Antonio 100                                                                                                    |                                                  |
|                         | <b></b>                                                                                              | Københav                                                 | Do you want to op  | oen or save <b>owssvr.i</b>                                   | qy from bi.star.dk?                 |                                 |                |                                                                      | Open Save 💌                                                                                                    | Cancel ×                                         |